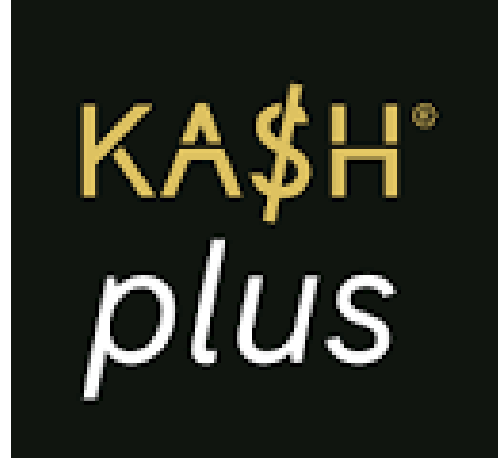

## Login & Reset Password

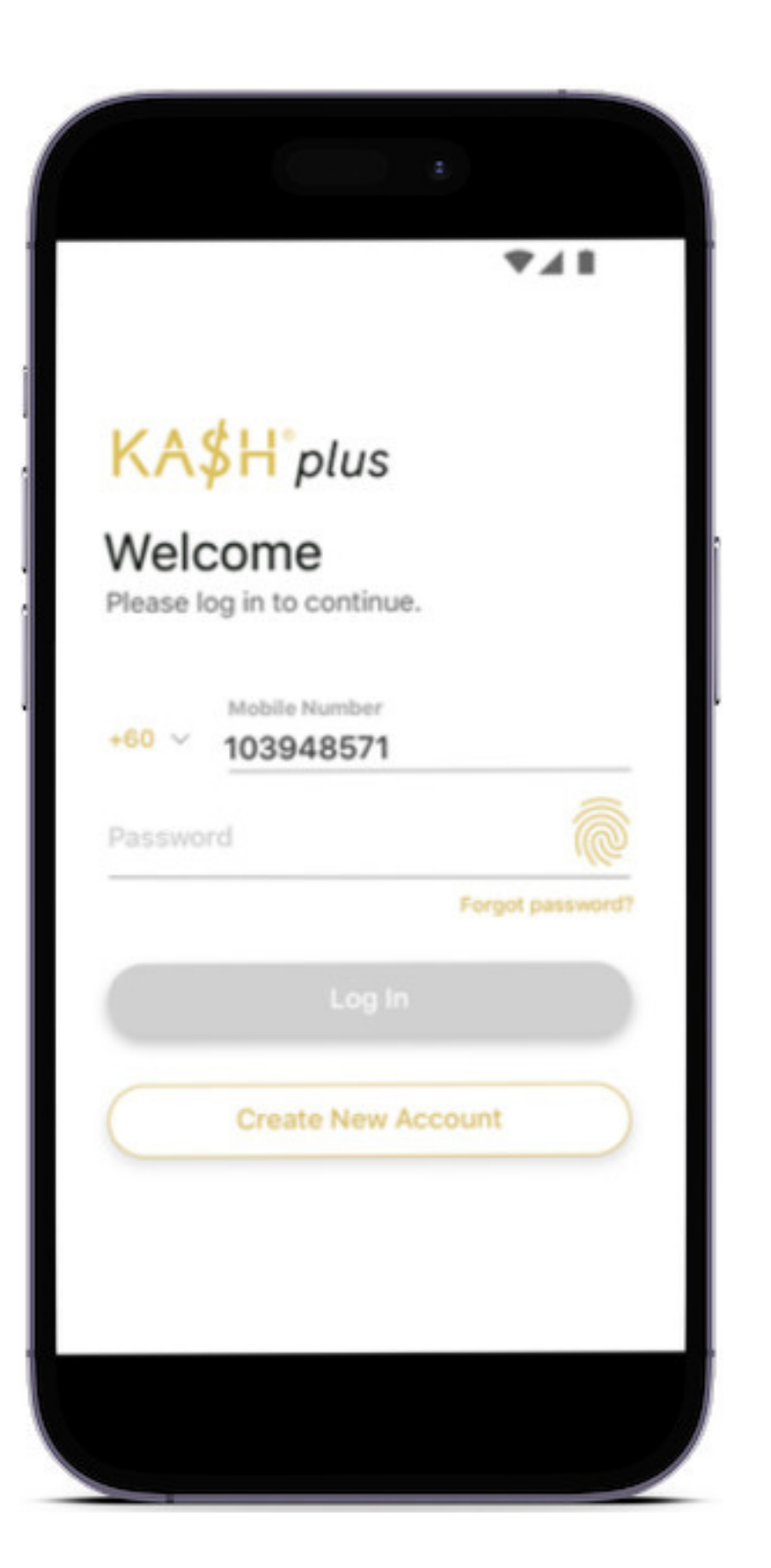

### a) Login - Fingerprint

### 1. Press the 'fingerprint' icon.

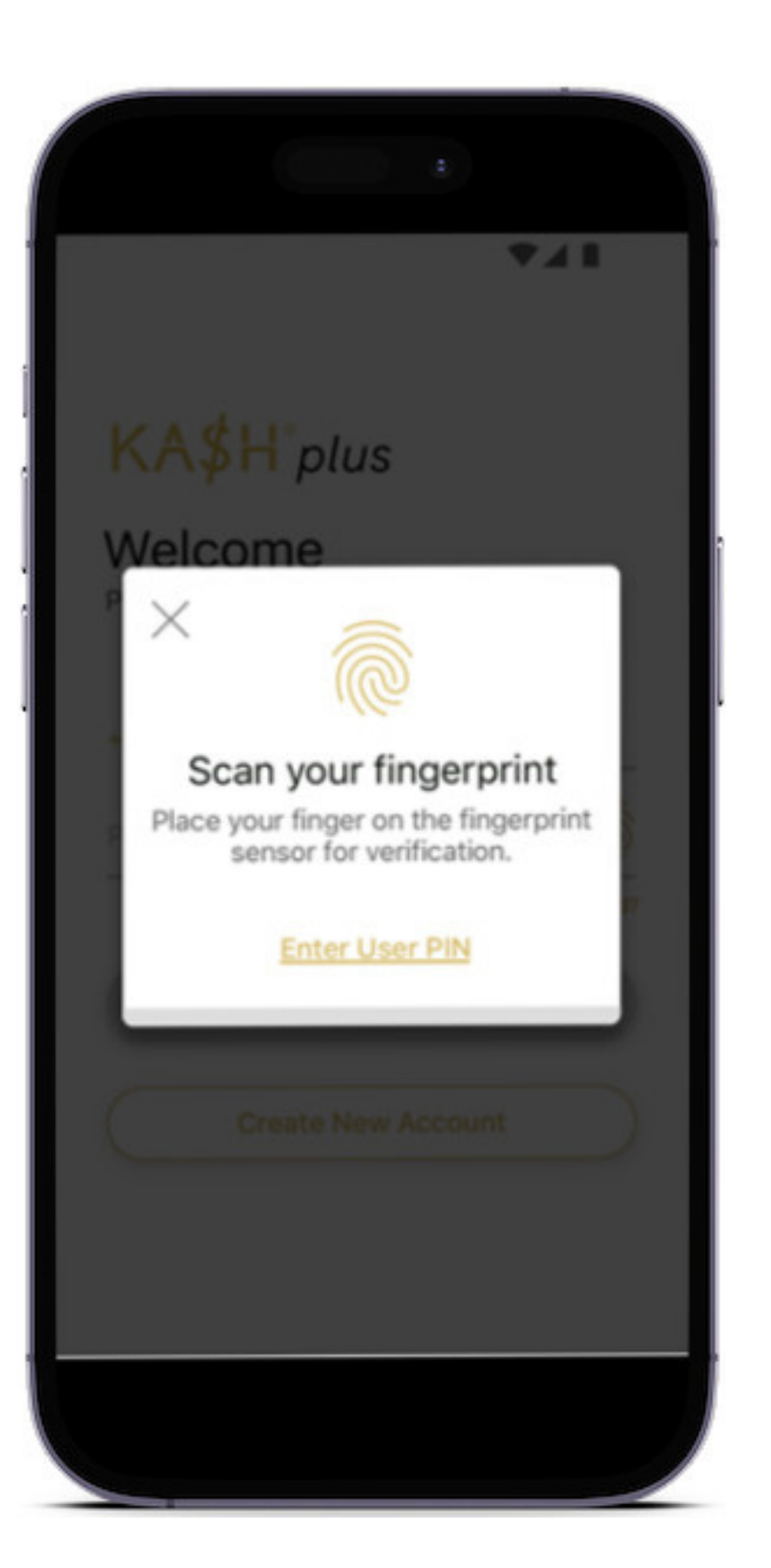

### a) Login - Fingerprint

### 2. Scan your fingerprint.

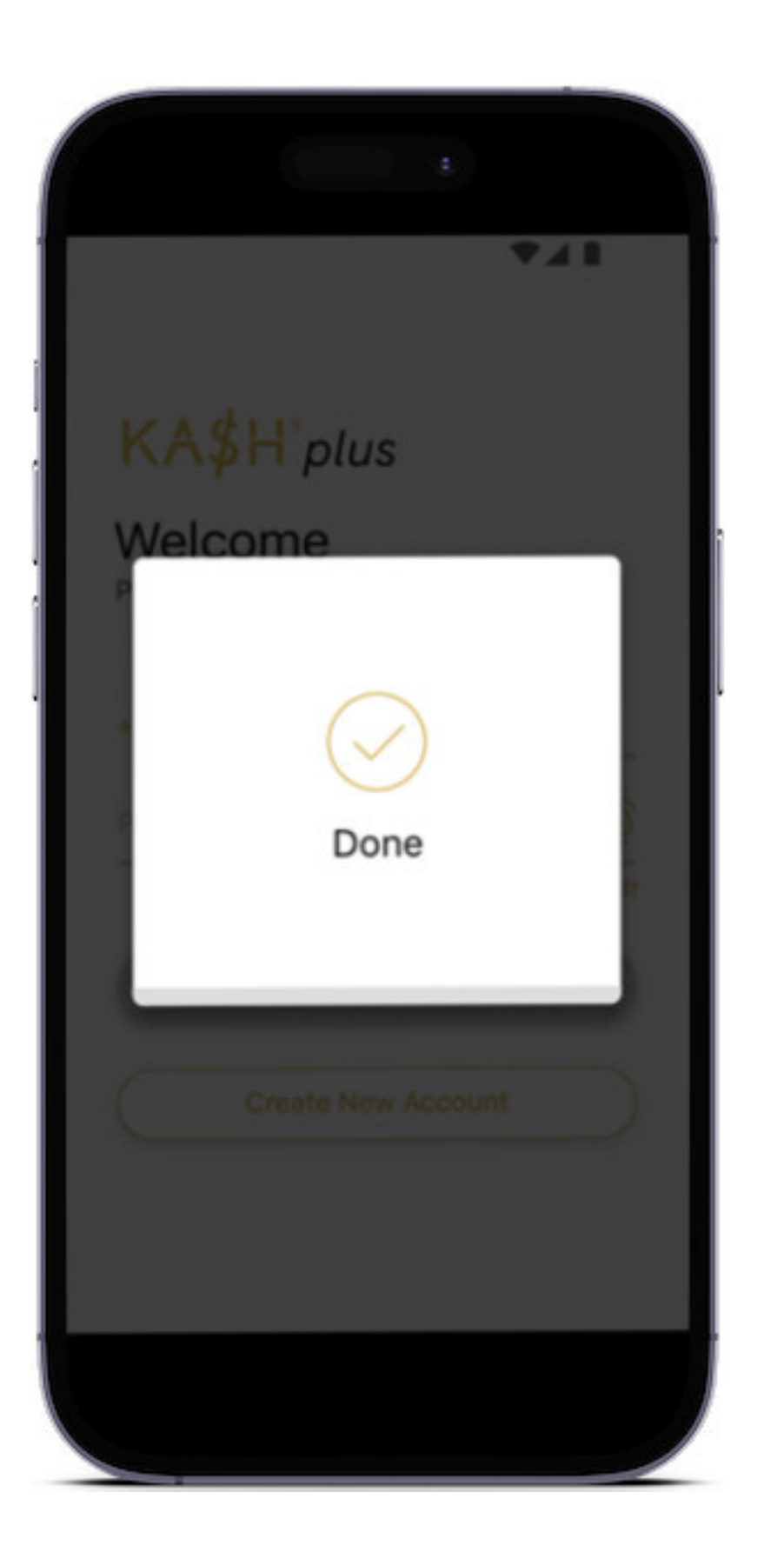

a) Login - Fingerprint

### 3. Successful login.

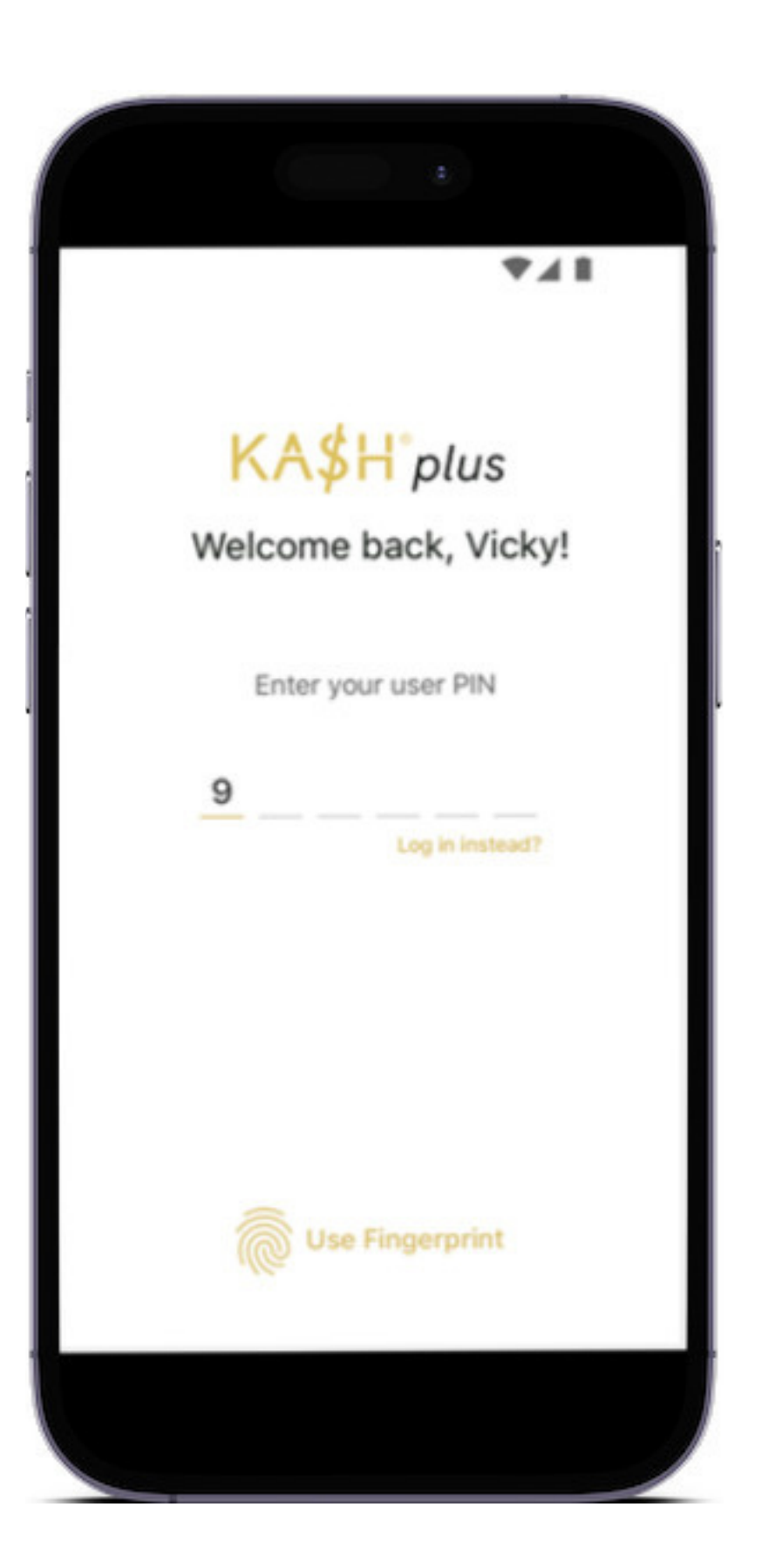

b) Login - User PIN

### Enter your user PIN.

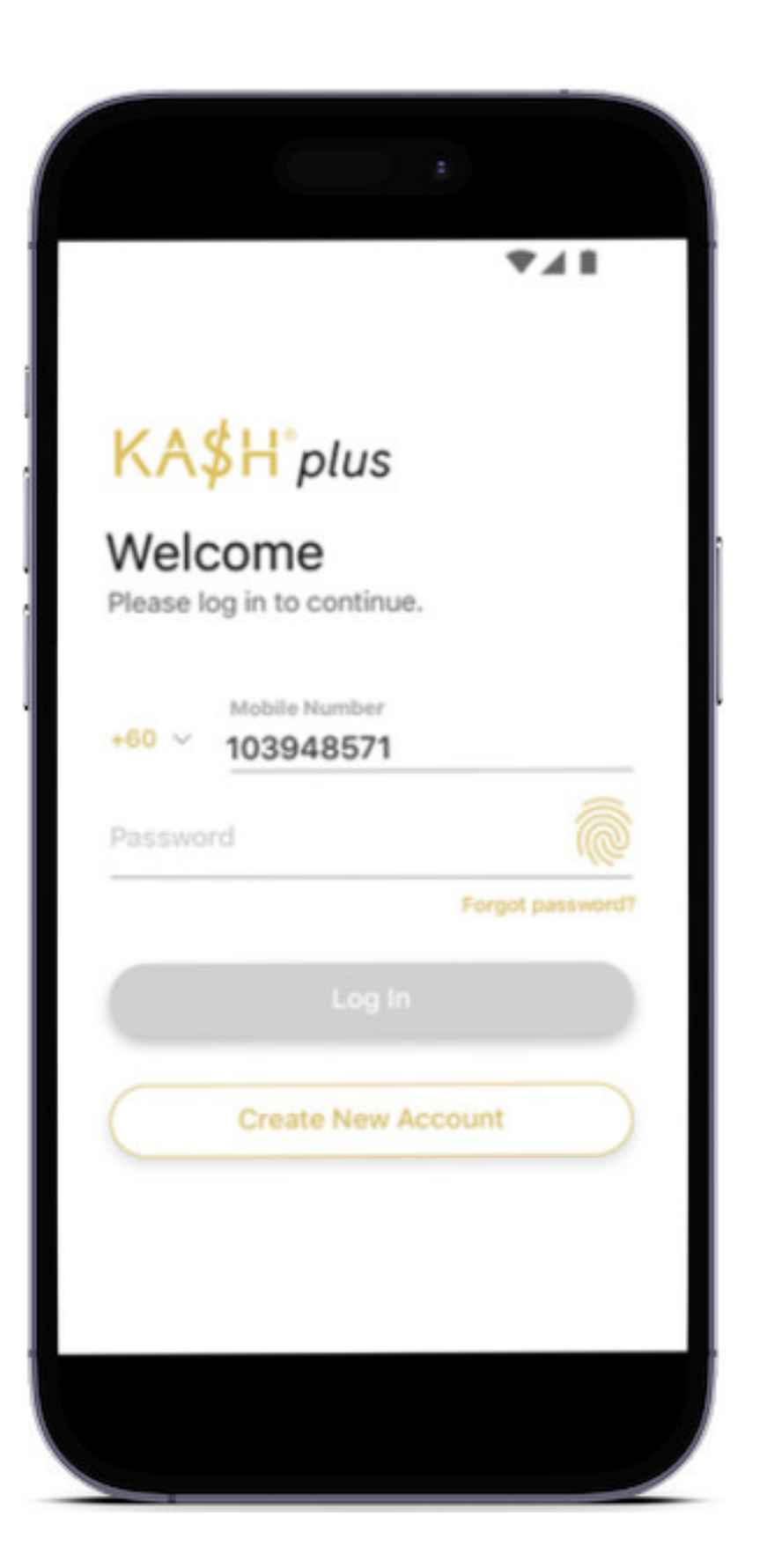

### 1. Press 'Forgot password?'

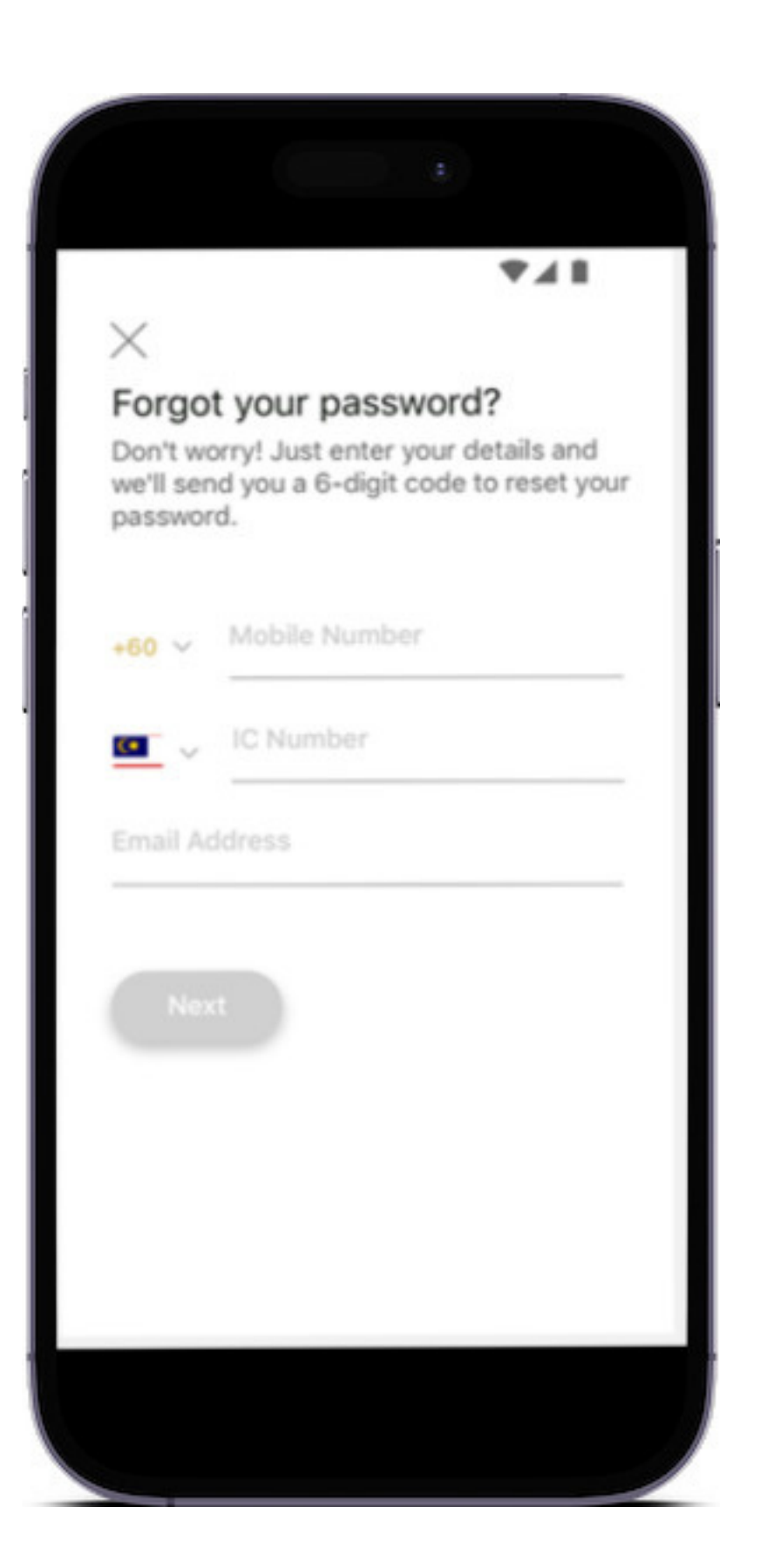

### 2. Enter your personal information.

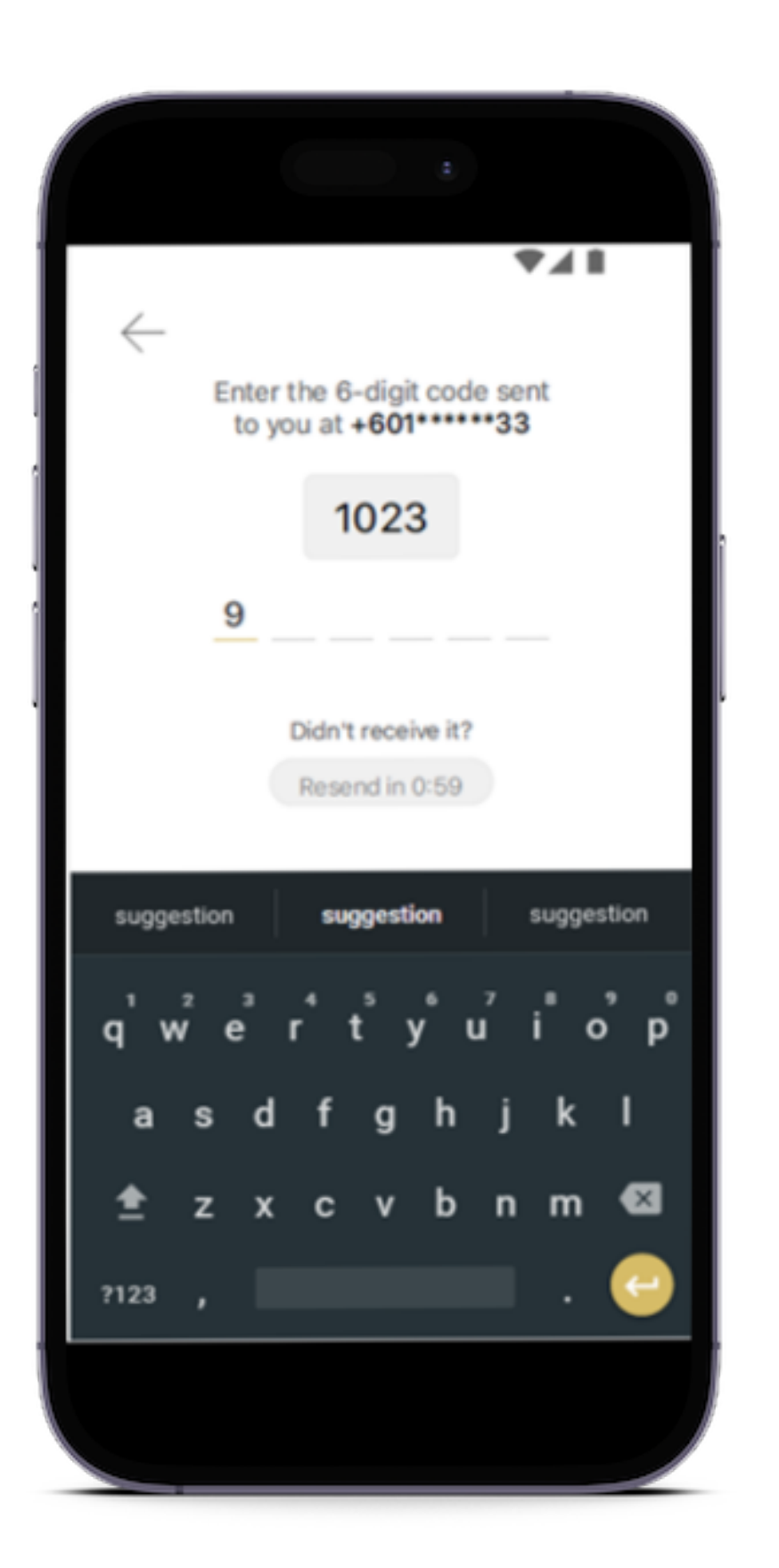

### 3. An OTP code will be sent.

|                                                                                                    | 41E  |
|----------------------------------------------------------------------------------------------------|------|
| $\times$                                                                                                    |      |
| Reset password                                                                                                    |      |
| Your password must contain:<br>• 8 -14 characters in length<br>• at least one alphabet<br>• at least one numeric<br>• at least one symbol |      |
| New Password                                                                                                    | Show |
| Confirm Password                                                                                                    | Show |
| Reset                                                                                                    |      |

### 4. Reset your password and confirm.

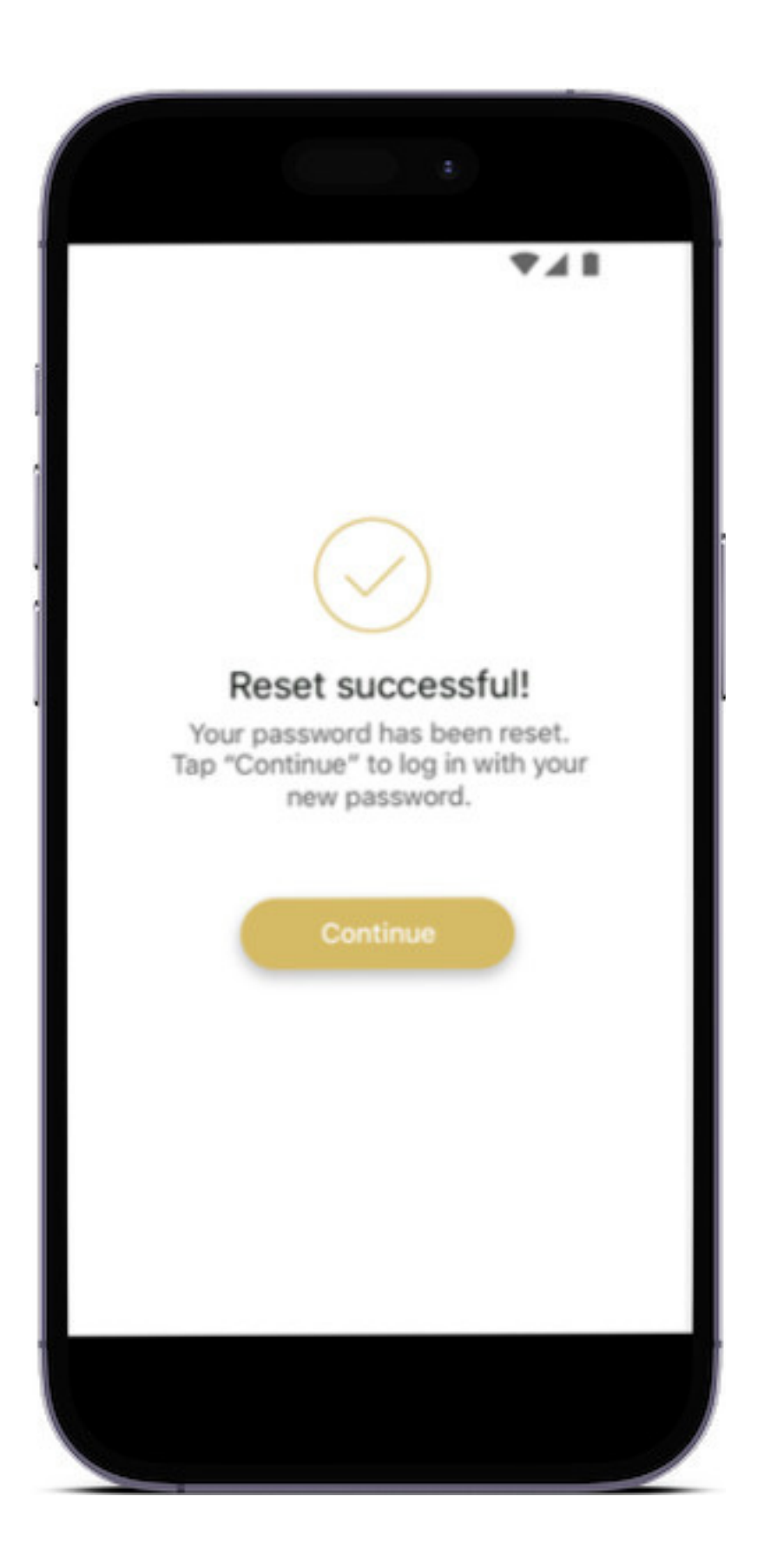

### 5. Password has been reset.

# For enquiry/assistance:

## Email: pluscare@kash.my

https://kashplusmalaysia.wasap.my https://wa.me/60192602181